## Using the IRS Data Retrieval Tool

Login to your FAFSA account (<u>www.studentaid.gov/fafsa</u>). If you and/or your parent, if dependent, do not have an FSA ID (username and password) you will be able to create one. If you had a PIN, you will be able to enter it and link it to your FSA ID.

| Need Help?                                                                                                    |                                                                                              |
|----------------------------------------------------------------------------------------------------|----------------------------------------------------------------------------------------------|
| At any time, or if your tax data is not found, you can click on the "contact us" button and obtain the phone number for FAFSA or the link to chat online to receive help. |                                                                                              |
| Choose the Academic Year –                                                                                                    |                                                                                              |
| "2022-2023 FAFSA" covers the Fall 2022, Jan 2023 and S                                                                                                    | Spring 2023 semesters                                                                        |
| Choose <b>"Make a Correction"</b> .                                                                                                    |                                                                                              |
| Go to "Financial Information" from the bar across                                                                                                    | the top.                                                                                     |
| Choose <b>"Already Filed"</b> when asked if taxes have b                                                                                                    | een filed.                                                                                   |
| Answer " <b>No</b> " to the tax filing questions that appea                                                                                                    | r.                                                                                           |
| Click "LINK to IRS" (Dependent students will need                                                                                                    | to put in the parent's FSA ID).                                                              |
| Click " <b>OK</b> " indicating you are leaving the FAFSA we                                                                                                    | bsite.                                                                                       |
| Click " <b>OK</b> " to access the IRS database ( <u>Name shoul</u><br>including the middle initial).                                                                      | d appear exactly as it is on the tax return                                                  |
| Input filing status, Address, City, State, Zip ( <u>PO Box</u><br>appear exactly as it is on the tax return).                                                             | /Apt. # if applicable – information should                                                   |
| Click " <b>Submit"</b> .                                                                                                    |                                                                                              |
| If information is found you will see the tax information disp                                                                                                    | olayed. If information is not found, confirm that                                            |
| Click <b>"transfer"</b> on the left side (first button).                                                                                                    | the information you provided matches with the appropriate tax return and try                 |
| Click "transfer now" on the right hand side.                                                                                                    | again.                                                                                       |
| Once back in your FAFSA account click next at the end of e                                                                                                    | If information is still not found, you willach pagehave to order a tax return                |
| until you get to the signature page.                                                                                                    | transcript from the IRS – visit                                                              |
| Enter FSA ID (for dependents enter Parent FSA ID a                                                                                                    | as well). https://www.converse.edu/admissions/<br>undergraduate/financial-aid/irs-retrieval- |
| Click "agree" to conditions & "sign".                                                                                                    | <u>tool/</u> for detailed information or go to<br><u>www.IRS.gov</u> > "Order a Return or    |
| Click submit FAFSA and print confirmation.                                                                                                    | Account Transcript". Be sure to order a                                                      |
| Exit and Logout of FAFSA.                                                                                                    |                                                                                              |

Once you have completed this process, a corrected application will be sent to the schools listed on your Student Aid Report. Allow 7-10 business days for processing.